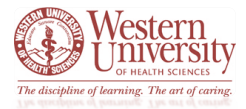

Follow the steps below to request time off in ADP

- In the My Information workspace, go to the My Calendar widget.
- Click on the gear icon and select *Pop Out*, or click on the title bar and drag out to the main window.

| □ <b>☆</b> | ATK My TimeStamp                    |                  |   |   |
|------------|-------------------------------------|------------------|---|---|
| = 1        | My Calendar                         | \$               | đ |   |
| -          | Period of 8/30 - 9/12<br>• Mon 8/31 | Pop-out<br>Close | 2 | l |
|            | 9:15AM-4:15PM                       |                  | Ψ | E |
|            | 9:15AM-4:15PM                       |                  |   |   |

- Click on the *Request Time Off* icon.
- Select the Start and End dates.
- Under the Pay Code column, select the desired kind of time off.
- Under the *Time Unit* column: a.
  - o Select Full Day so that Time auto-calculates a full day of hours according to your schedule or...
  - ...select *Hours* if you are taking less than a full day of time off, then enter desired start time, followed by the number of hours under *Daily Amount*.
    - Note: If requesting time off for multiple days and you use *Hours* as the Time Unit, only enter the number of hours for one day. Time will multiply that value by the number of days being taken.
- Type in a note in the text box for reason you are requesting time off.
- Click Submit.

| Mon B/31       | тье 9 🞯                | Wed 9/02 |           | Tiki 9/03  |              | Fn SiQ         |
|----------------|------------------------|----------|-----------|------------|--------------|----------------|
| 9-152M-0-150M  | Request Time Off       | 5        | 6         |            |              | C 130M-d 13PM  |
| 9:15AM-12:00PM | type. The on-acleane   |          |           |            |              | 9:15AM-12:00PM |
| [2.75 h]       | Start date End date    | Pay code | Time Unit | Start time | Daily Amount | (2.75 h)       |
| Regular        | 9/01/2020 9/01/2020    | Vecation | Hours     |            |              | Hegular        |
| Break          | Accruals on: 9/01/2020 |          |           |            |              | Break          |
| 100PM-915PM    |                        |          |           |            |              | 1:00PM-4:15PM  |
| [3.25 h]       | Accrual                |          | Balance   |            |              | [3.25 h]       |
| nego a         | Note (optional)        |          |           |            |              | - He you a     |
|                | Type a nete (potienal) |          |           |            |              |                |
|                | 7                      |          |           |            | 8            |                |
|                |                        |          |           |            |              |                |
|                |                        |          |           |            | and Colomb   |                |